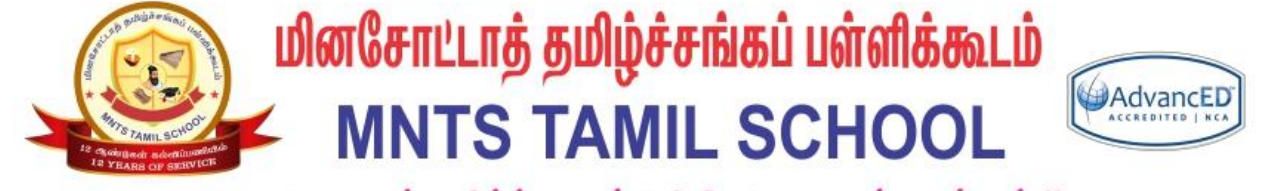

தேமதுரத் தமிழ்த்தொண்டு ! திகட்டாது என்ஹென்றும் !!

# மூடுல் மொபைல்

### பயன்பாடு

### MOODLE MOBILE APP

தமிழ்ப்பள்ளி கற்றல் மேலாண்மை அமைப்பு TAMIL SCHOOL LEARNING MANAGEMENT SYSTEM (LMS)

சுருக்கம் / Abstract

This document will help to configure the Moodle mobile application on your phone for Mntamilschool learning management system.

Gopi Ranganathan Gopi@mntamilschool.org

### 🤬 மினசோட்டாத் தமிழ்ச்சங்கப் பள்ளிக்கூடம் MNTS TAMIL SCHOOL 🕬

#### Requirements:

- You have enrolled in a course as a Teacher or Student using @mntamilschool.org google account
- 2) You have a mobile device on IOS or ANDROID

#### Steps to install the mobile app:

1) Go to below Moodle download page for the IOS or Android app store.

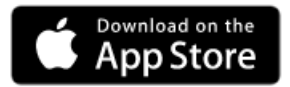

https://itunes.apple.com/app/moodle-mobile/id633359593?mt=8

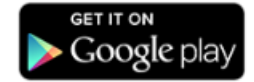

https://play.google.com/store/apps/details?id=com.moodle.moodlemobile

2) Download the app and install on your device.

🤬 மினசோட்டாத் தமிழ்ச்சங்கப் பள்ளிக்கூடம் MNTS TAMIL SCHOOL 🕬

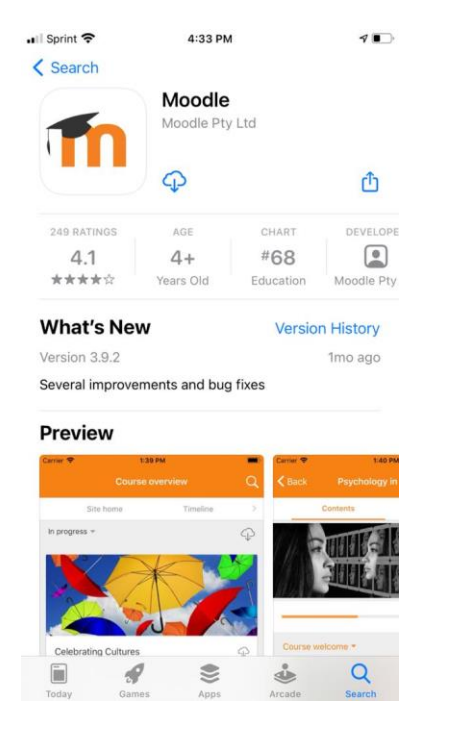

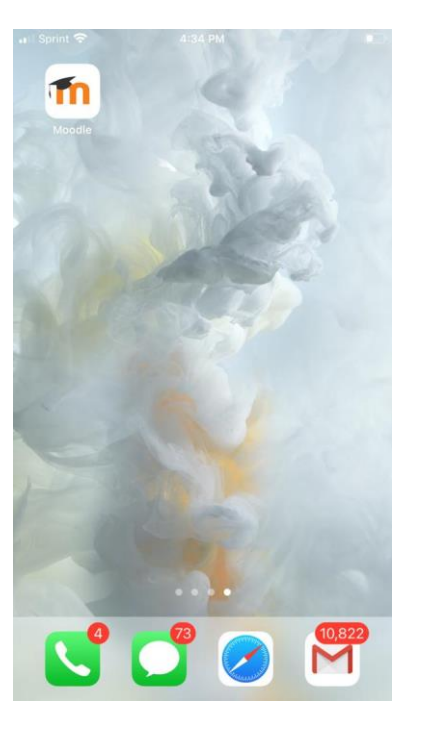

### 🤬 மினசோட்டாத் தமிழ்ச்சங்கப் பள்ளிக்கூடம் MNTS TAMIL SCHOOL 🕬

#### Steps to configure your account on the mobile app:

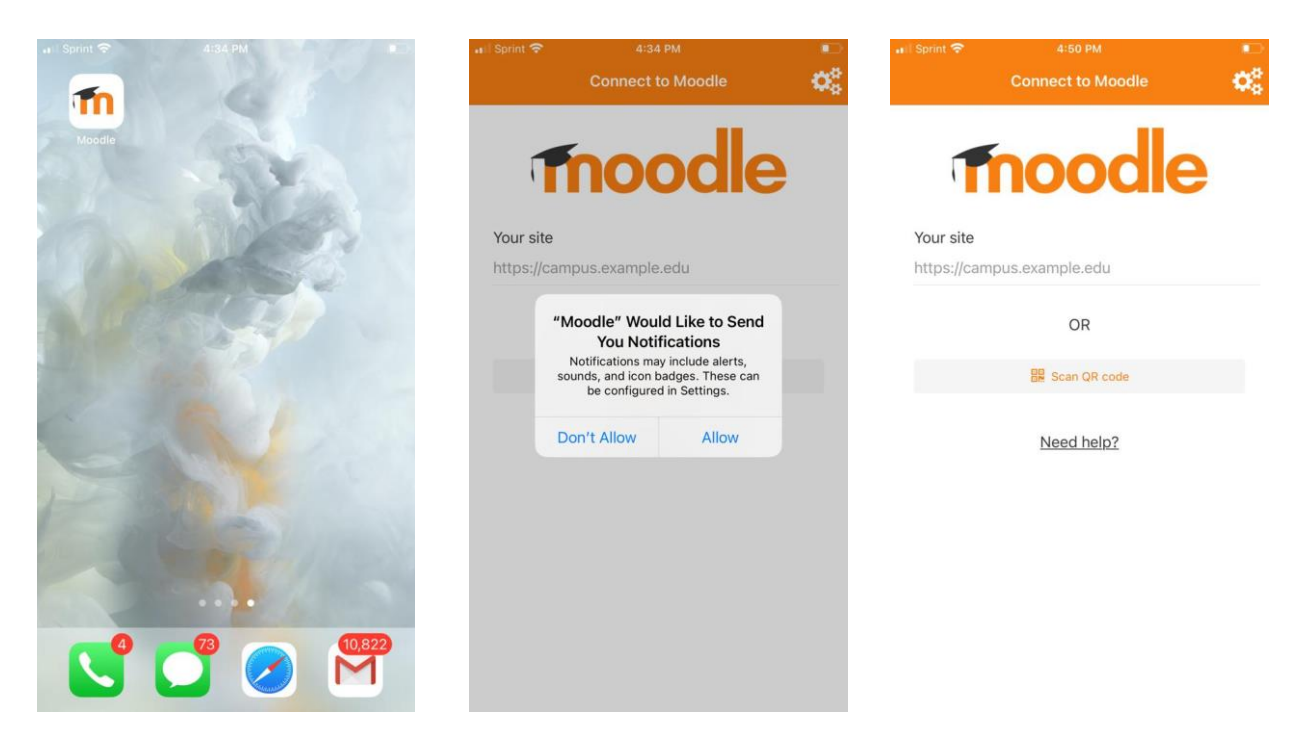

Enter the Tamil School URL: https://lms.mntamilschool.org and login using google.

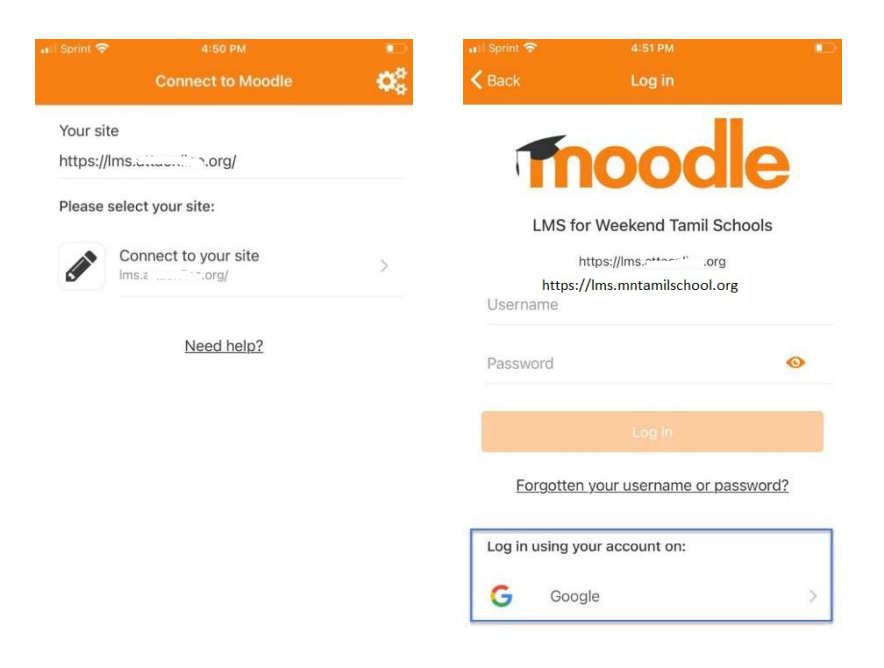

## இது மினசோட்டாத் தமிழ்ச்சங்கப் பள்ளிக்கூடம் MNTS TAMIL SCHOOL 🖗 🗠 🕬

### Login to your mntamilschool email ID

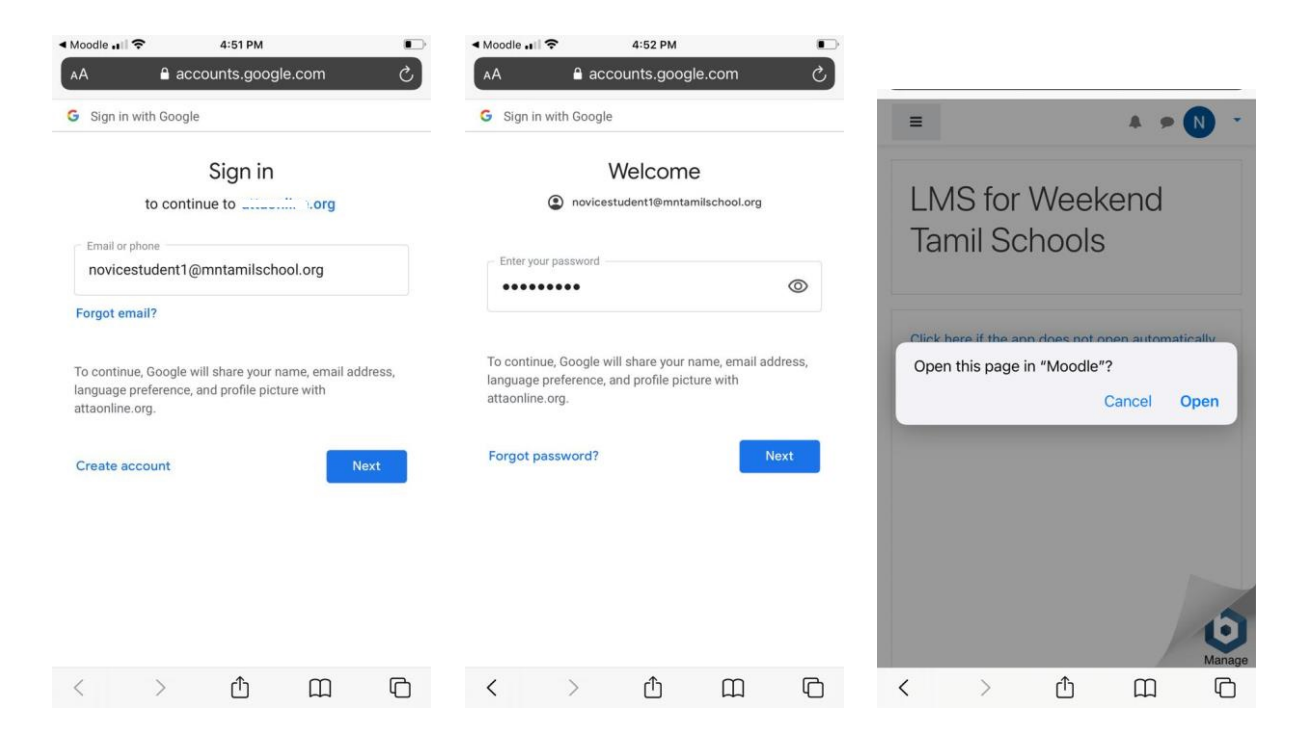

#### Moodle app will be registered.

| i Safari 🚛 🗢 4:52 PM    |                    | 🗇 🔍 Safari 🔐 | 4:52 PM                                                            | • |
|-------------------------|--------------------|--------------|--------------------------------------------------------------------|---|
| LMS for Weekend         | Tamil Sc Q ····    |              | LMS for Weekend Tamil Sc                                           |   |
| Site home               | Dashboard          | N            | Novice Student1<br>LMS for Weekend Tamil Schools<br>https://lmsorg | > |
| Course overview         |                    |              |                                                                    |   |
| In progress             | ,                  |              | Site subscription                                                  | > |
|                         |                    | ul.          | Grades                                                             | > |
|                         |                    | 1 II.        | Files                                                              | > |
|                         |                    |              | Scan QR code                                                       | > |
|                         |                    | ۲            | Website                                                            | > |
| NOVICE LEVEL TEMPLATE   |                    | $\otimes$    | Help                                                               | > |
| _                       | 20%                | "c           | Preferences                                                        | > |
| Timoline                |                    | Ð            | Change site                                                        | > |
| Timeline                |                    |              |                                                                    |   |
| Next 30 days            | ,                  | 0°           | App settings                                                       | > |
| Wednesday, September 16 |                    |              |                                                                    |   |
|                         | $\square$ $\equiv$ | 谷            |                                                                    |   |

(End of Mobile Configuration process.)